SAP Ariba

# Arabian Drilling Company Supplier Communication

No dial-in required – Audio is available through your computer speakers or headphones.

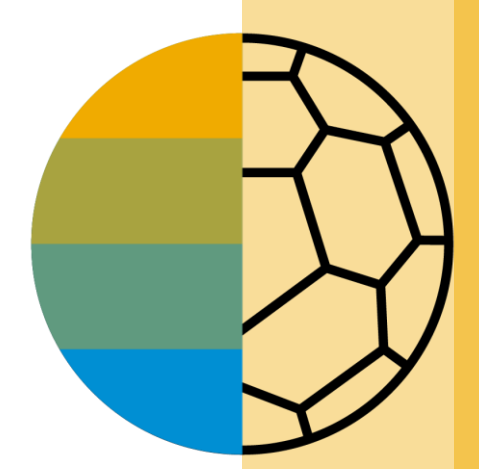

PUBLIC

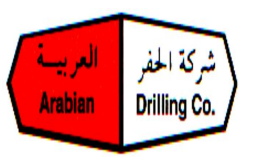

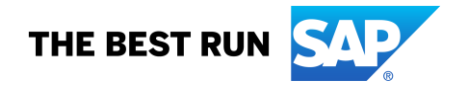

#### Introductions

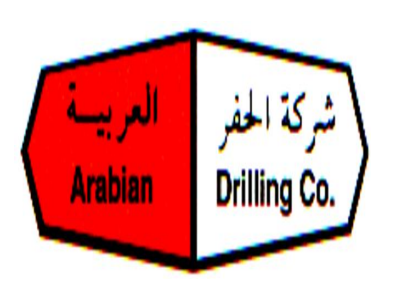

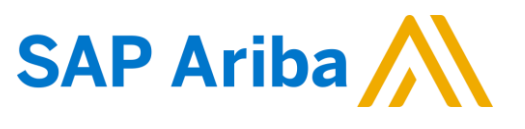

Sourcing Team Vendor Relationship Officer ADC

Abdulraouf Shanti Network Deployment Lead SAP Ariba

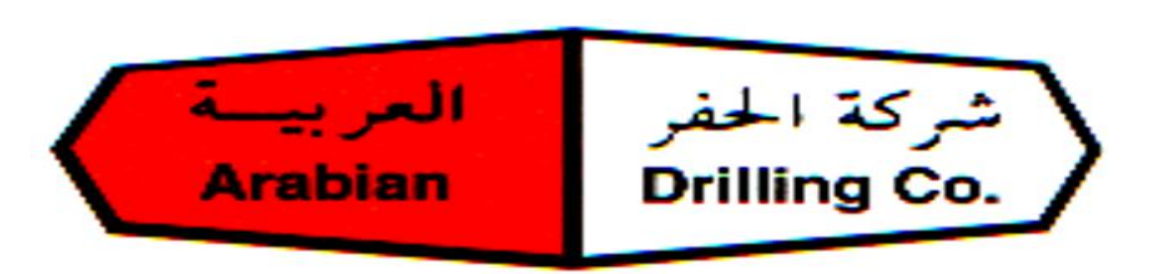

# Arabian Drilling COMPANY Procurement with SAP ARIBA

#### Background:

We are pleased to announce that **ADC** is partnering with SAP Ariba<sup>®</sup> to manage its procurement processes with all suppliers. SAP ARIBA is a cloud-based application, which would enable **ADC** and its suppliers to perform B2B purchasing transactions electronically.

We will be using the following modules of ARIBA to perform its day to day purchasing transactions with suppliers.

<u>Supplier Lifecycle and Performance</u> - Enables suppliers to maintain their master data by themselves in the cloud at Ariba network and keep the data up to date in **ADC's** supplier portal. This includes new supplier registration and updating master data of the existing suppliers.

**Sourcing** - Enables suppliers to receive requests to participate in sourcing events viz. RFI, RFP & Auction through this platform. Suppliers will be able provide the quote, techno-commercial proposal and price through this sourcing platform.

<u>Commerce Automation</u> - Enables suppliers to receive purchasing orders from ADC and send order confirmation, advance shipping notices, post invoices through to ADC via the Ariba platform. Suppliers can maintain all the transactions including related communication and purchasing documents in a single platform.

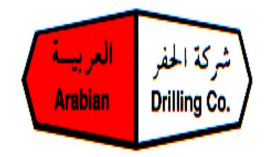

#### Expectations – What should suppliers do next?

- Suppliers are required to register on Ariba Network after they receive the invitation link from ADC.
- Ariba is web-based platform, therefore all you require to access the platform is an internet connection and a standard internet browser.
- Joining Ariba Network is **free** by default.
- **The Onboarding** will start from **TBA** please prepare the below documents for the registration:
  - 1. Commercial Registration/Trade License Certificate.
  - 2. Social Insurance Certificate GOSI (Local suppliers only).
  - 3. Zakat Certificate (Local suppliers only).
  - 4. VAT certificate (Local suppliers only).
  - 5. Official letter from the bank (the name must be in English),
    - 1. and letter Must be authenticated from Chamber of commerce (Local Suppliers only)

#### Compliance – Will this change be required?

It's mandatory for all supplier to register on Ariba Network post go-live.

#### \*All New transactions prior going live is required to happen on Ariba network otherwise the invoices will processed

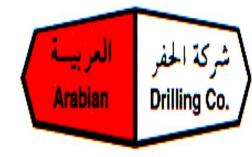

#### Implementation Approach/ Timeline:

#### Webinar Sessions – 18th – 21st Oct (Attendance is Mandatory)

Go-live of this project is planned as follows:

Supplier Lifecycle and Performance – Supplier registration is planned to start on Q4

Sourcing – Tendering is planned to start on Q4

Commerce Automation – Transaction is planned to start on Q4

For any assistance please contact us on : @arabdrill.com

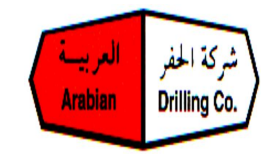

### Suppliers Ariba Sessions – 18th – 21st Oct (Attendance is Mandatory)

Click here – 18<sup>th</sup> Oct 11 AM – 1 PM

Click here – 19<sup>th</sup> Oct 4 PM – 6 PM

Click here – 20<sup>th</sup> Oct 11 AM – 1 PM

Click here – 21<sup>st</sup> Oct 4 PM – 6 PM

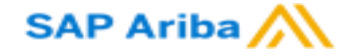

# Supplier Registration, Proposal Submission and Transaction Process Flow

PUBLIC

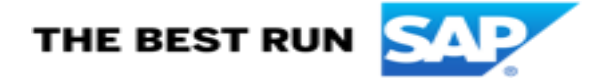

# **Supplier Registration Flow**

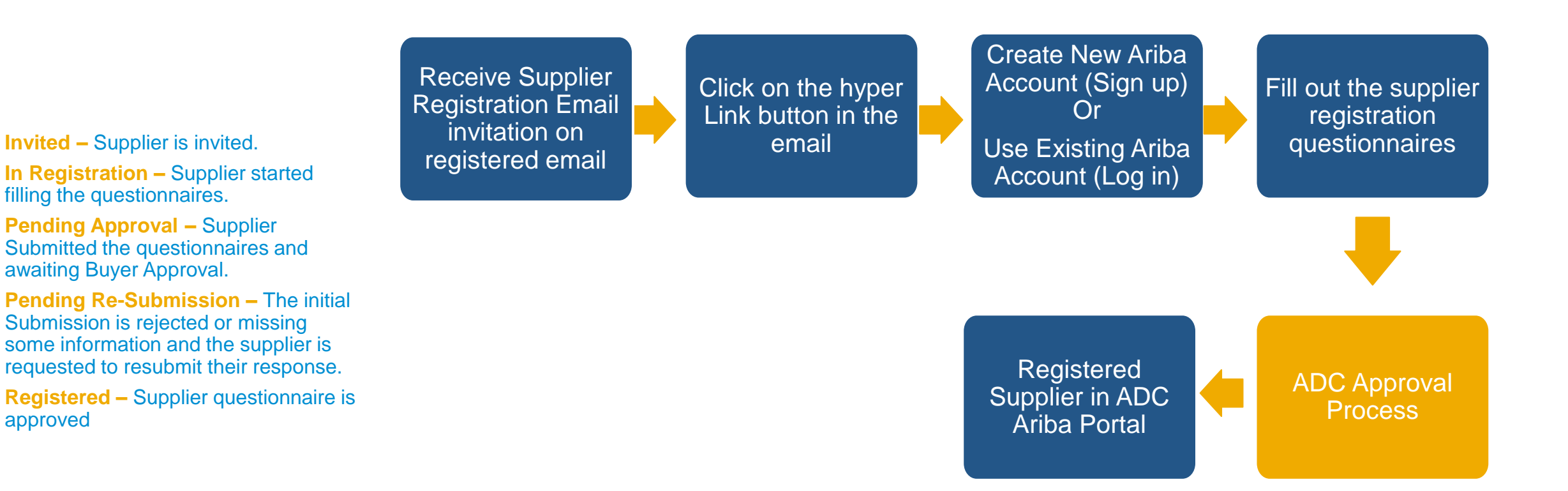

•

# **RFx Submission Flow**

- **Open –** Supplier is invited to the event and the event is open for submission.
- Pending Selection
   The event is closed for responses and the pending buyer awarding selection.
- Completed The event is completed and buyer can no long open or edit the event (Award process is completed)

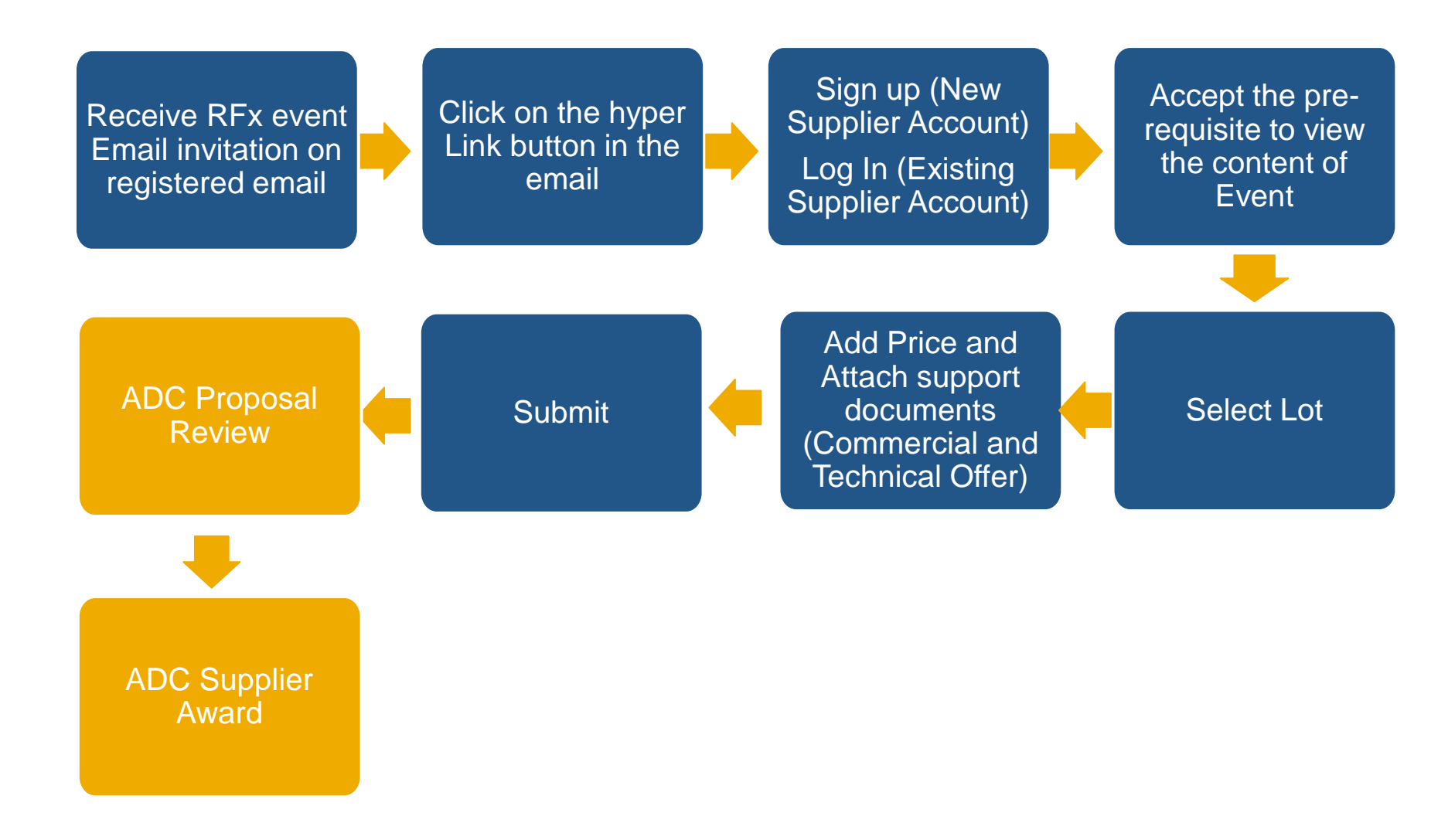

### **Purchase Order Process Flow**

- New Supplier Received the PO.
- Confirmed The supplier Submitted the order confirmation document
- Shipped The Supplier Submitted the advanced ship notice document.
- Serviced The supplier Submitted the service entry sheet document.
- Received The Supplier received the goods receipt document.
- **Invoiced** The supplier Submitted the invoice document.
- Changed The buyer did some changes to the PO.
- Obsoleted The status of the old revision of the PO after changes.

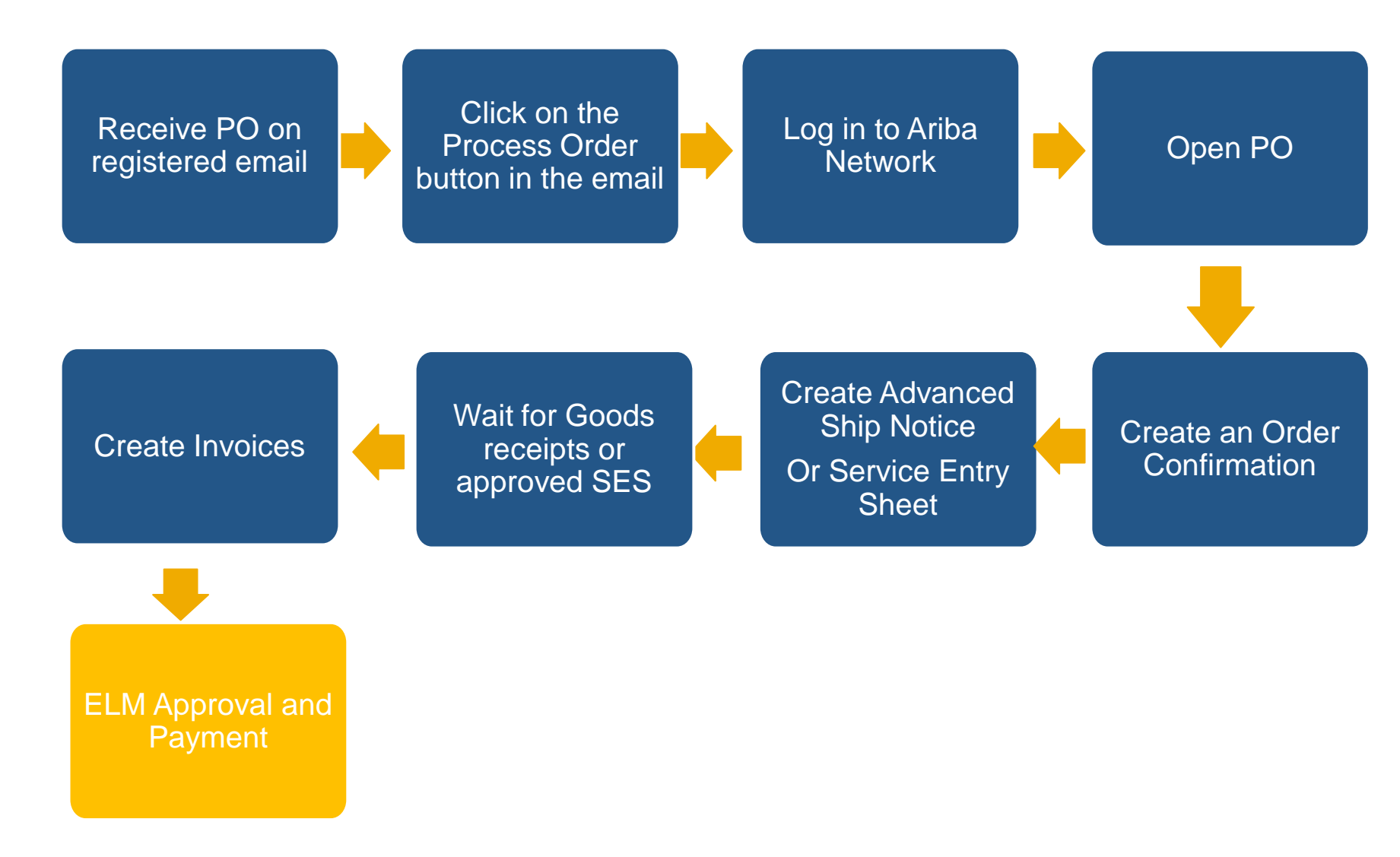

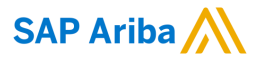

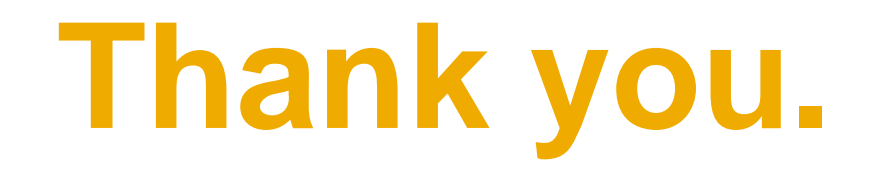

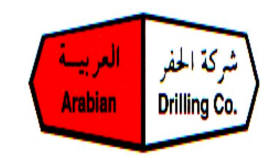

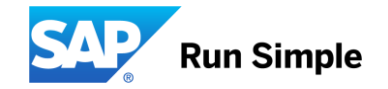